## ASM (American Society for Microbiology)への Shibboleth 認証ログイン方法 How to access ASM (American Society for Microbiology) with Shibbole

How to access ASM (American Society for Microbiology) with Shibboleth Authentication.

2021.7 現在

2021 年現在、契約しているのは Basic Package です As of 2021, NAIST contracts Basic Package, as below,

Applied and Environmental Microbiology Infection and Immunity Journal of Bacteriology Journal of Virology Microbiology and Molecular Biology Reviews Microbiology Spectrum Molecular and Cellular Biology

画面右上「Log in」をクリックし、Institutional Login をクリック Click 「Log in」 Upper right side of the window, and click Institutional Login

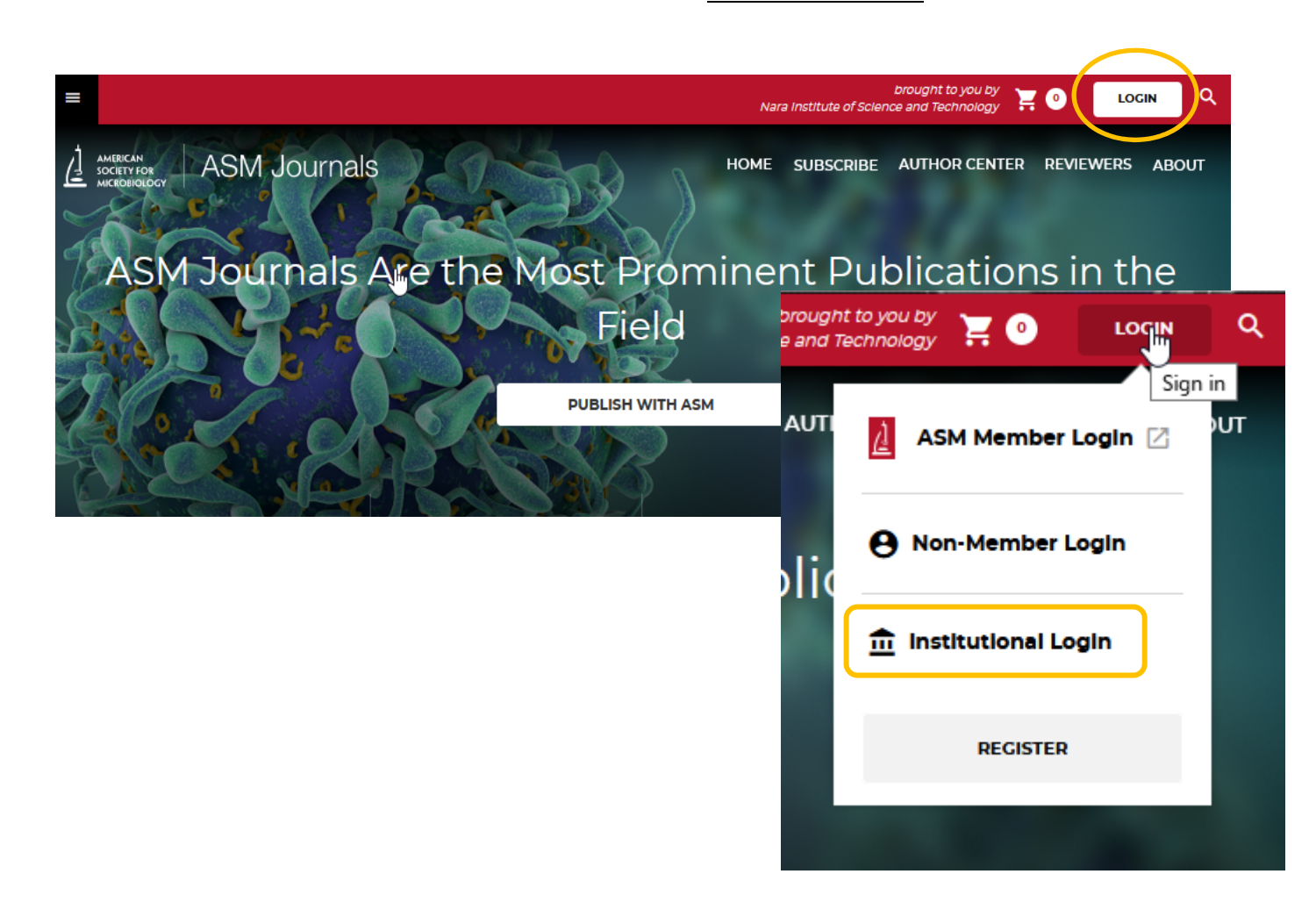

Select your institution に nara とタイプすると、<u>Nara Institute of Science and Technology</u>が候補として挙がりま す。大学名をクリックします。

When you type "nara" in the box, it will suggest the name, <u>Nara Institute of Science and Technology</u>. Click the name.

| Shibboleth                                        |                                                                                                    |
|---------------------------------------------------|----------------------------------------------------------------------------------------------------|
| Are you an ASM member subscriber?                 |                                                                                                    |
| SELECT YOUR INSTITUTION                           | For Institutional Users<br>Please send an email to<br>ejournals@asmusa.org with any<br>questions or concerns you may<br>have. |
| or<br><u>Find your Institution via Federation</u> | NSTITUTION                                                                                                    |
| Nere Institute of Scie                            | ence and Technology                                                                                                    |

(別方法 : Another way)

Find your institution via Federation から 探すこともできます。 Academic Access Management Federation in Japan (GakuNin)をクリックします。 大学名から 、Nara Institute of Science and Technology をクリックします。

You can also use "Find your Institution via Federation" link.

Click "Academic Access Management Federation in Japan (GakuNin)" and find <u>Nara Institute of Science</u> and Technology.

| Academic Access Management Federation in Japa | an (GakuNin)                                                |                  |
|-----------------------------------------------|-------------------------------------------------------------|------------------|
| Canadian Access Federation                    |                                                             |                  |
| China CERNET Federation (CARSI)               | A BACK TO INSTITUTION SEARCH                                |                  |
| Czech academic identity federation edulD.cz   | ACADEMIC ACCESS MANAGEMENT<br>FEDERATION IN JAPAN (GAKUNIN) | < Back to the li |
| German Higher Education (DFN-AAI)             | Fukushima Medical University                                |                  |
|                                               |                                                             |                  |
|                                               | Meiji Pharmaceutical University                             |                  |

曼陀羅アカウントでログインし、Login を押します。 Login to your Mandara Account, push "Login" button.

| of Science and Technologies NAIST (80) ®                                                                                                    |        |
|----------------------------------------------------------------------------------------------------|--------|
| 奈良先端科学技術大学院大学<br>Nara Institute of Science and Tech                                                                                                   | nology |
| ログインサービス: Atypon SP<br>ユーザ名                                                                                                    |        |
| パスワード                                                                                                    |        |
| <ul> <li>□ ログインを記憶しません。</li> <li>□ このサービスへの属性送信の同意を取り<br/>消します。</li> </ul>                                                                            |        |
| Login                                                                                                    |        |
| Atypon Systems operates a hosting<br>platform that provides content delivery<br>services to a wide range of professional<br>and scholarly publishers. |        |

事前にログインしていない場合、有料論文を閲覧する前に同様 の操作ができます。

PDF、全文表示のボタンを押した後、Institutional Login へのリンクからログインしてください。

(ログイン後、元の論文ではなく、トップページに移動することがありますのでご注意ください)

If you have not logged in beforehand, you can authenticate before viewing a paid article.

Clicking the PDF or Full Text button, please login from the link to Institutional Login.

(Please note that after logging in, you may be redirected to the top page instead of the original article.)

この時、[このサービスへの属性送信の同意を取り消します] にチェックすると、認証に必要な情報が送信されなくなり、 認証に失敗しますのでご注意ください。 If you check "Clear prior granting of permission for release of your information to this service.", the authentication might be failed.

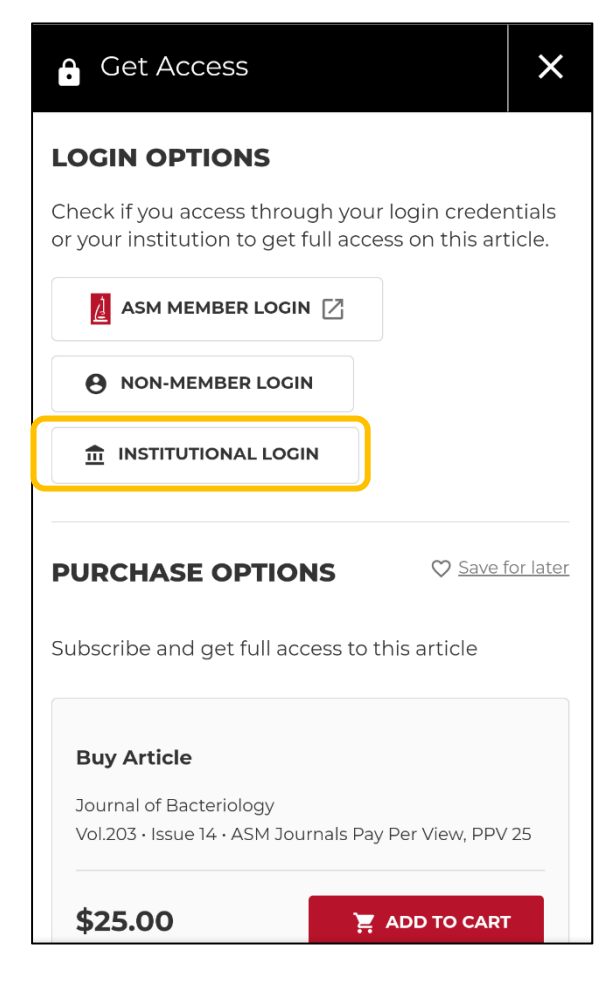